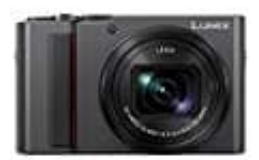

Panasonic LUMIX DC-TZ202

## Uhrzeit und Datum einstellen

Bei der Auslieferung aus dem Herstellerwerk ist die Uhr der Kamera nicht eingestellt.

1. Bringen Sie den Kameraschalter [ON/OFF] in die Position [ON].

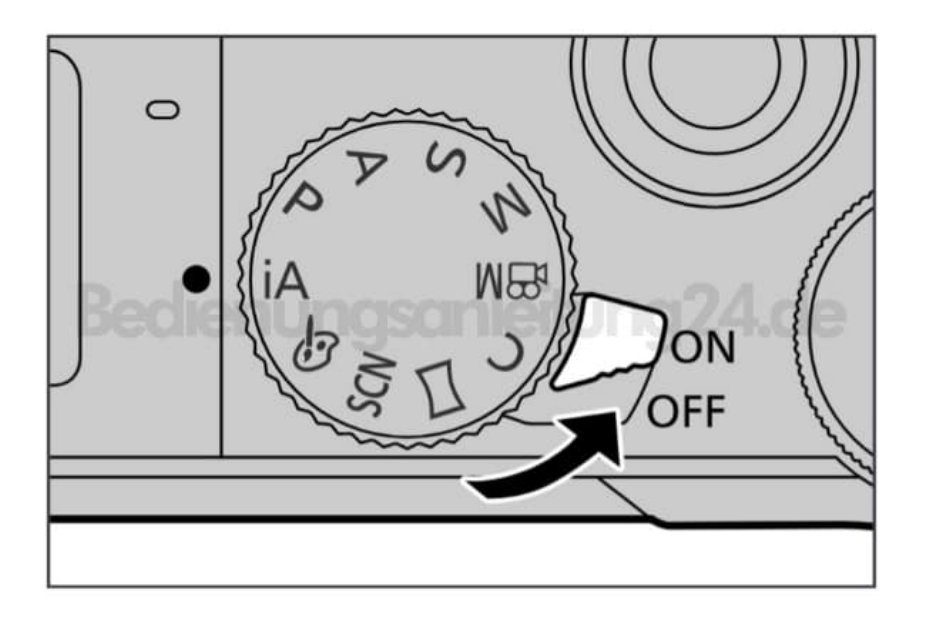

- 2. Drücken Sie [MENU/SET], während die Meldung angezeigt wird.
- 3. Drücken Sie ▲ ▼ für die Sprachauswahl und drücken Sie [MENU/SET]. Die Nachricht [Bitte Uhr einstellen] erscheint.
- 4. Drücken Sie [MENU/SET].
- 5. Drücken Sie ◀ ► zur Auswahl der Optionen (Jahr, Monat, Tag, Stunde, Minute) und drücken Sie ▲ ▼ zur Einstellung,

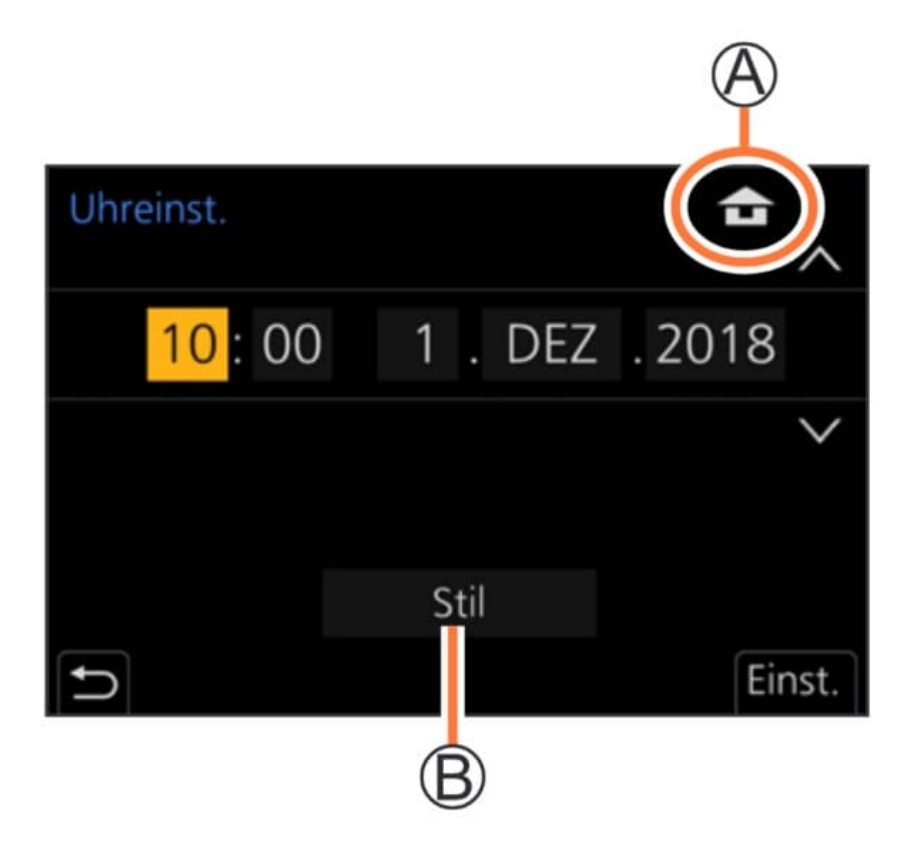

6. Um die Reihenfolge der Anzeige oder das Format der Zeitanzeige einzustellen:

Wählen Sie **[Stil]** und drücken Sie **[MENU/SET]**, um die Einstellungsanzeige für die Reihenfolge der Anzeige und das Format der Zeitanzeige anzuzeigen.

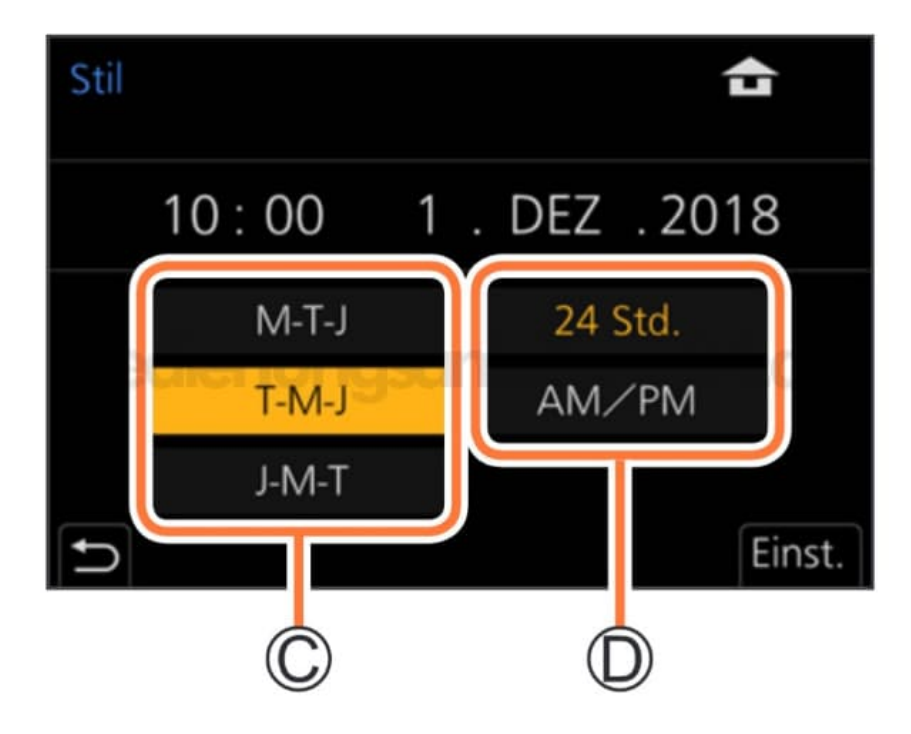

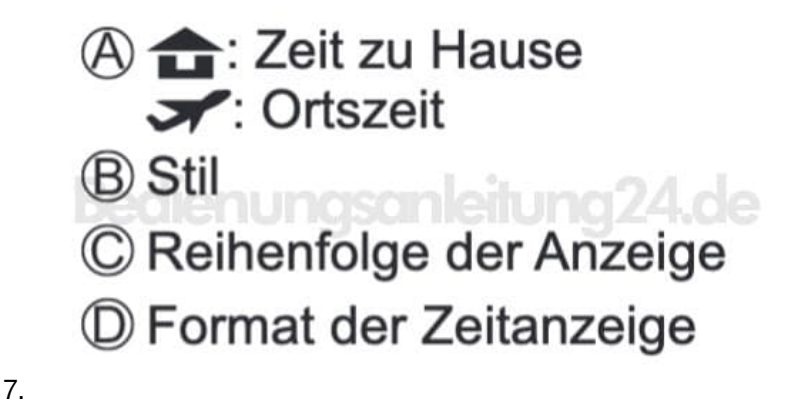

8. Drücken Sie [MENU/SET].

9. Wenn [Die Einstellung der Uhr ist abgeschlossen] angezeigt wird, drücken Sie [MENU/SET].

10. Wenn [Bitte Ursprungsort einstellen] angezeigt wird, drücken Sie [MENU/SET].

11. Drücken Sie ◀ ► zur Einstellung Ihres Heimatgebiets und anschließend [MENU/SET]

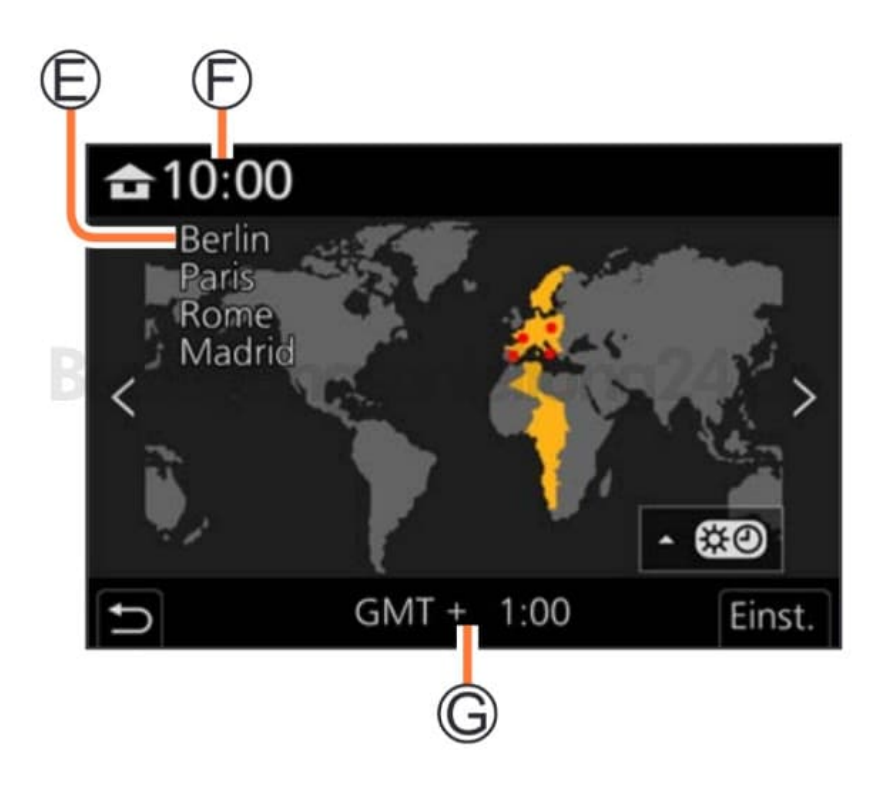

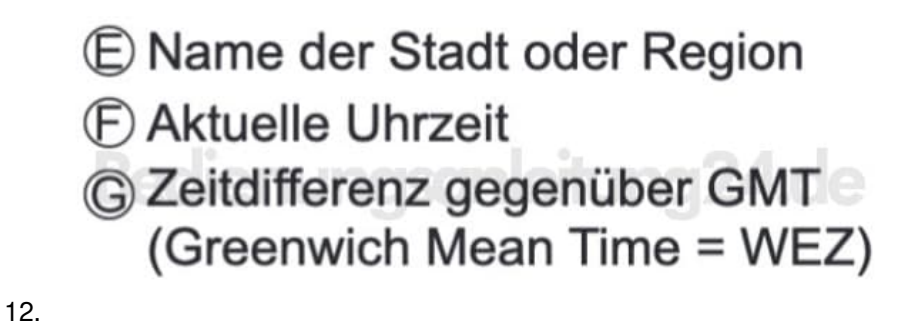

Ändern der Zeiteinstellung Führen Sie Schritt 5 ff aus, indem Sie das [Setup]-Menü  $\rightarrow$  [Uhreinst.] wählen.